| 介護トータルシステム「寿」 |  |
|---------------|--|
| 活用方法のご案内      |  |
| 【食事情報】        |  |

## 9.1 食事情報作成の紹介(入所・通所)

利用者ごとの食種(常食、全粥、糖尿食など)や食事の内容、特別指示事項、禁止事項などを管理できる 食事 情報に関する機能が標準で実装されています。

### 9.2 食事情報の入力

「食事情報」画面では利用者ごとに一月ごとの日々の食事や欠食情報の確認、変更が可能です。また、指定した 日付に係る食事情報の帳票を出力が可能です。

·通所系

印刷日: 令和5年8月24日 特別養護老人ホーム 南風苑

<印刷例>

・入所系

食事情報 フリガナ キタキュウシュウ イチロウ 性別 (男・女) 氏名 北九州 一郎 生年月日 昭和14年8月23日 83 歳 医師名 寿 太郎 傷病名 理由 朝食・「昼食」・夕食から 開始日 令和5年8月5日(土) 朝食・昼食・夕食まで 終了日 令和5年8月5日(土) 配膳先 1F 食種 常食常菜IA 食事加算 非加算 食種分類 常食 特食 一般食 朝食 ごはん150g 主食 昼食 ごはん150g 夕食 ごはん150g 朝食 牛乳 夕食 お茶 飲み物 昼食 お茶 特別指示 汁物少し、スプーン 禁止事項 そばアレルギー コメント

|      |              | 食事情報 | B          |      |
|------|--------------|------|------------|------|
| フリガナ | 1297 +303    | 性別   | 男 · 闵      |      |
| 氏名   | 伊勢崎京子        | 生年月日 | 昭和14年2月28日 | 84 歳 |
| 医師名  |              |      |            |      |
| 傷病名  | 心筋梗塞、特発性両側性懸 | 悠音難聴 |            |      |
| 理由   | 通所           |      |            |      |
| 利用日  | 令和5年8月23日(水) | 朝食   | ・昼食・夕食     |      |
| 配膳先  | 1F           |      |            |      |
| 食種   | 常食常菜IA       |      |            |      |
| 食事加算 | 非加算          |      |            |      |
| 食種分類 | 常食           |      |            |      |
| 特食   | 一般食          |      |            |      |
| 主食   | ごはん150 g     |      |            |      |
| 飲み物  | お茶           |      |            |      |
| 特別指示 | スプーン、フォーク    |      |            |      |
| 禁止事項 | 卵アレルギー、牛アレルキ | £—   |            |      |
| コメント | デイケア利用。      |      |            |      |

印刷日: 令和5年8月24日 南日本デイサービスセンター

# 9.3 各情報の記入(入所・通所)

利用者ごとの食種(常食、全粥、糖尿食など)や食事の内容、特別指示事項、禁止事項などを管理できる食事情 報に関する機能を追加しました。

「食事情報」画面では利用者ごとに一月ごとの日々の食事や欠食情報の確認、変更が可能です。 また、指定した日付に係る食事情報の帳票を出力が可能です。

「食事情報一覧」画面より、対象日ごとに食事情報について利用者の一覧と集計情報が確認できます。 EXCEL 出力より、食事情報の一覧と集計情報が出力できます。

1. 食事情報の記入

[メニュー > 食事記録 > 食事記録 ]

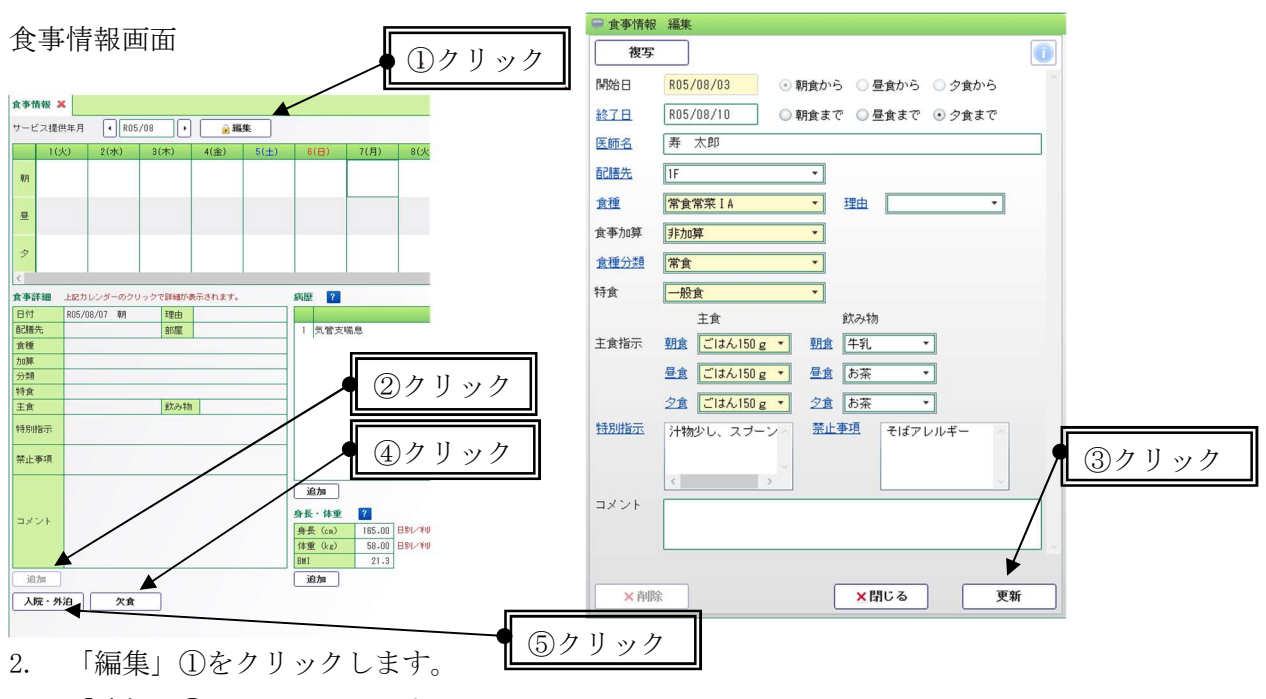

- 3. 「追加」②をクリックします。
- 4. 「開始日、食種…」必要事項を入力します。
- 5. 「更新」③をクリックします。

### [欠食情報の登録]

6. 「欠食」④をクリックします。

[入院・外泊の登録]

- 7. 「入院・外泊」⑤をクリックします。
- 8. 入院・外泊どちらかにチェックをつけ日付を入れます。
- 9. 「更新」→「登録」をクリックします。

| Ģ | 欠食  | 情報        |         |           |        |           |          |           |
|---|-----|-----------|---------|-----------|--------|-----------|----------|-----------|
| + | -Ľ  | ス提供年      | 月: R05/ | 08/01     |        |           |          |           |
| ſ |     | В         | 月       | 火         | 水      | 木         | 金        | ±         |
| 1 |     |           |         | 1         | 2      | 3         | 4        | 5         |
|   | 19  |           |         | 朝昼夕       | 朝昼夕    | 朝昼夕       | 朝昼夕      | 朝昼夕       |
|   | _   | 6         | 7       |           |        |           | ┟┶┷┥     | 12        |
|   | 21  | 朝昼夕       | 朝昼夕     | 朝昼夕       | 朝昼夕    | 朝昼夕       | 朝昼夕      | 朝昼夕       |
| _ | _   |           |         | 7         |        |           |          |           |
|   | 210 | 13<br>前局力 | 14      | 15<br>前局力 | 16     | 17 11 月 夕 | 18<br>18 | 19<br>11月 |
|   |     | #/ = /    | 10 2 2  | 4/1 2 2   | *1 = 2 | 4/1 = 2   |          | 10 2 2    |
|   |     | 20        | 21      | 22        | 23     | 24        | 25       | 26        |
|   | 41  | 朝昼夕       | 朝昼夕     | 朝昼夕       | 朝昼夕    | 朝昼夕       | 朝昼夕      | 朝昼夕       |
| _ | _   | 27        | 28      | 29        | 30     | 31        |          |           |
|   | 51  | 朝昼夕       | 朝昼夕     | 朝昼夕       | 朝昼夕    | 朝昼夕       | 1        |           |
| - |     |           |         |           |        |           | J        |           |
|   | 69  |           |         |           |        |           |          |           |
|   |     |           |         |           |        |           |          |           |
|   |     |           | ×       | 滑じる       |        |           | 更        | 新         |

食事情報や欠食登録を元にカレンダー形式で利用者の食事情報を表示します。

|   |   | 1(火) | 2(水) | 3(木) | 4(金) | 5(±) | 6(日) | 7(月) | 8(火) | 9(水) | 10(木) | 11(金) | 12(土) |       | 14(月) | 15(火) | 16(水) | 17(木) | 18(金) | 19(土) | 20(日) |
|---|---|------|------|------|------|------|------|------|------|------|-------|-------|-------|-------|-------|-------|-------|-------|-------|-------|-------|
|   |   |      | 流動   | 欠食   | 流動   | 流動   | 流動   | 欠食   | 欠食   | 欠食   | 欠食    | 欠食    | 欠食    | 欠食    | 欠食    | 欠食    | 流動    | 流動    | 流動    | 流動    | 流動    |
| 3 | 明 |      | P    | 26/8 | P    | P    | P    | APT  | APT  | APE  | APE   | APT.  | APT   | APE   | APE   | N7T   | P     | P     | P     | P     | P     |
|   |   | 流動   | 流動   | 流動   | 流動   | 流動   | 流動   | 欠食   | 欠食   | 欠食   | 欠食    | 欠食    | 欠食    | 欠食    | 欠食    | 流動    | 流動    | 流動    | 流動    | 流動    | 流動    |
|   | 묘 | _    |      |      | _    |      | _    | 人院   | 人院   | 人院   | 人院    | 人院    | 人院    | 1 APR | 人院    | _     | _     | _     | _     | _     | _     |
|   |   | 2    | 2    | 2    | P    | 2    | 2    |      |      |      |       |       |       |       |       | 2     | 2     | 2     | 2     | e     | 2     |
|   |   | 流動   | 欠食   | 流動   | 流動   | 流動   | 流動   | 欠食   | 欠食   | 欠食   | 欠食    | 欠食    | 欠食    | 欠食    | 欠食    | 流動    | 流動    | 流動    | 流動    | 流動    | 流動    |
|   | 2 |      | 外泊   |      |      |      |      | 入院   | 入院   | 入院   | 入院    | 入院    | 入院    | 入院    | 入院    |       |       |       |       |       |       |
|   |   | P    |      | 2    | P    | P    | P    |      |      |      |       |       |       |       |       | P     | P     | P     | P     | P     | 2     |

・ 利用者の食種の情報が表示されます。虫眼鏡ボタンより詳細が確認できます。

・ 入所期間外は背景色が灰色で表示されます。

- ・ 欠食登録を行った日は「欠食」と表示されます。
- ・ 外泊の日は「欠食」と「外泊」、入院の日は「欠食」と「入院」が表示されます。

○「食事情報画面」にて青文字で書いてある項目は、各マスタより選択可能です。

[ メニュー > システム保守 > マスタ保守 > システム別 > 食事情報 ]

事前に使用するマスタメンテの内容をご確認下さい。必要に応じて、マスタの見直しを行ってください。

| 設・スタッフ システム共通 システム別             |                                                                                                    |
|---------------------------------|----------------------------------------------------------------------------------------------------|
| 「アマネジィント・アヤフィントシフテム             | ↓所発システム                                                                                                    |
| 特定サービス件数法人マスタ                   | 入所状況マスタ                                                                                                    |
| 特定サービス件数決人事業所マスタ                | 退産状況マスタ                                                                                                    |
| 小身の状態マスタ                        | フロア・フェット・部屋マスタ                                                                                                   |
| ケアチェック表記号マスタ                    |                                                                                                    |
| 前易アセスメントマスタ                     | 優先度マスタ                                                                                                    |
| <u>11100/2007/2007</u><br>勝葉マフタ | <u>度力度マスク</u><br>堅負度マスク                                                                                          |
| 種様科ファク                          | 転帰マフタ                                                                                                    |
| <u>部位フェク</u>                    | 医療区分支スタ                                                                                                    |
|                                 | 退所陸連終本項マフタ                                                                                                    |
|                                 | グループマフタ                                                                                                    |
|                                 | 生活シューレ94間変更は項目フス                                                                                                 |
| 1括システム                          | エロン 「と明白を取り現日や人                                                                                                  |
| <u>包括連携設定マスタ</u>                | <u> <u> </u><u> </u><u> </u><u> </u><u> </u><u> </u><u> </u><u> </u><u> </u><u> </u><u> </u><u> </u><u> </u></u> |
|                                 | 預り金システム                                                                                                    |
| t事情報                            | <u>摘要マスタ</u>                                                                                                    |
| <u>配膳先マスタ</u>                   | 摘要区分マスタ                                                                                                    |
| 食事情報マスタ                         | 入出金種類マスタ                                                                                                    |
|                                 | 銀行・銀行支店マスタメンテ                                                                                                    |
|                                 | 預金種類マスタ                                                                                                    |

# ・配膳先マスタ

施設ごとに設定されています。

| ○ 和様生 → っ りょう ニー |            |
|------------------|------------|
| ●検索条件            |            |
| 配播先名             |            |
| 前除済みマスタを表示する     |            |
| 6.00 b U m       |            |
| <b>業件クリア</b>     | 2 快深       |
| 3件抽出されました。       | 更新者情報を表示   |
| 和議先              | 名          |
| 1 自室             |            |
| 2 1F食堂           |            |
| 3 2F食堂           |            |
|                  | · \        |
|                  |            |
|                  |            |
|                  |            |
|                  |            |
|                  |            |
| ① クリック           |            |
|                  |            |
|                  | ③クリック 🔍    |
|                  |            |
| Cith I           |            |
|                  |            |
|                  | ×閉じる<br>登録 |

食事情報マスタ

- ・ 食種、主食、飲み物、食種分類、特別指示、禁止事項、理由のマスタが設定可能です。
- ・ 法人全体で設定されます。
- ・ 抽出区分ごとに検索を行い、設定を変更してください。

| <ul> <li>● 食事情報マスタメンテ</li> <li>◆ 検索条件</li> <li>検索条件</li> <li>検索名称</li> <li>抽出区分 ● 食種 ● 主食 ● 飲み物 ● 食種分類 ● 特別指示</li> </ul> | ○ 禁止事項 ○ 理由        |                  |
|----------------------------------------------------------------------------------------------------|--------------------|------------------|
| 条件クリア                                                                                                    |                    | 2 検索             |
| 19件抽出されました。<br>名称                                                                                                    | 使用開始~終了            | 更新者情報を表示<br>削除 ^ |
| 1 📝 流動                                                                                                    | ~                  |                  |
| 2 📝 3分粥ミキサー                                                                                                    | ~                  |                  |
| 3 📝 3分粥極刻み                                                                                                    | <i>~</i>           |                  |
| 4 📝 3分粥刻み                                                                                                    | ~                  |                  |
| 5 📝 5分粥ミキサー                                                                                                    | ~                  |                  |
| 6 📝 5分粥極刻み                                                                                                    | <u> </u>           |                  |
| 7 📝 5分粥刻み                                                                                                    | <u> </u>           |                  |
| 8 🔎 7 分粥ミキサー                                                                                                    | ~                  |                  |
| 9 🥖 7分粥刻み                                                                                                    | ~                  |                  |
| 10 全粥ミキサー                                                                                                    | ~                  |                  |
| 11   🤌 全粥極刻み                                                                                                    | ~                  | □ ~              |
| ○ 追加 ↑ ↓                                                                                                    | <mark>×</mark> 閉じる | 登録               |

## 9.4 印刷(帳票例)

指定した日付に係る食事情報の帳票を出力が可能です。

・入所

・通所

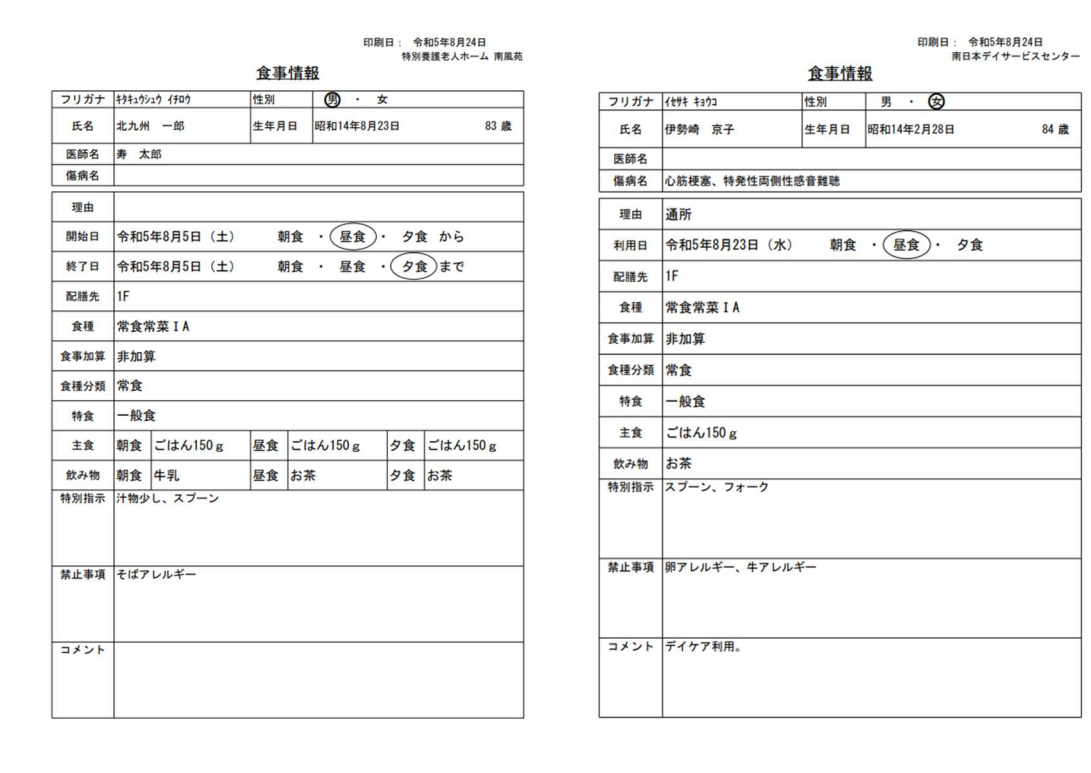

#### 通所系のサービスの場合

「食事情報」の画面より、利用者ごとに食事パターンの登録が可能です。その他費用(食事代など)の予定日に合わせた食事情報の展開、もしくは利用する曜日を指定したパターン展開が可能です。「食事情報一括作成」の画面より、利用者の利用予定日のパターンから一月分の食事情報の一括作成が可能です。

| 食事記録                                                                                                    |                                                                           | 1 :                            | クリック                                                | 7                    |             |             |              |                                      |             |
|----------------------------------------------------------------------------------------------------|---------------------------------------------------------------------------|--------------------------------|-----------------------------------------------------|----------------------|-------------|-------------|--------------|--------------------------------------|-------------|
| <u>食事情報 ×</u>                                                                                                    |                                                                           |                                |                                                     |                      |             |             |              |                                      | × :         |
| P         Little         P         Little         Little <thlittle< <th="" thr="">Little         Little</thlittle<>                                                                                                    | 6(日) 7(月)                                                                 | 8(%) 8(%)                      | 10(木) 11(金)                                         | 12(±) 13(⊟)          | 14(月) 15(A) | 18(*) 17(*) | 18(金) 19(土). | 20(日) 21(月)                          | 22(X) 23(%) |
| A Parallia         Latitude - 45.900 + 9750 Mark 6 And 17.           Entit         Approximation and the approximation and the appr | 病型 2<br>1 心形改善<br>2 特殊性尚衡性感音                                              | 粗艳                             |                                                     | 應病名                  |             |             |              | <b>発症年月日</b><br>干成24年4月頃<br>平成24年7月頃 | 終了年月日       |
| ■上<br>コメント<br>一<br>泊加<br>余手(ターン)                                                                                                    | →<br>通加<br>身長・体重<br>了<br>内長 (ca) 180.00<br>対重 (cz) 55.00<br>BH 21.5<br>通加 | 栄養ケアマネから表示(感)<br>栄養ケアマネから表示(感) | WW66日:xe5.407/21、起始日:xe5<br>WW66日:xe5.407/21、起始日:xe | 5/87/21)<br>5/87/21) |             |             | e out        | IU &                                 | 88          |

1. 「編集」①をクリックします。

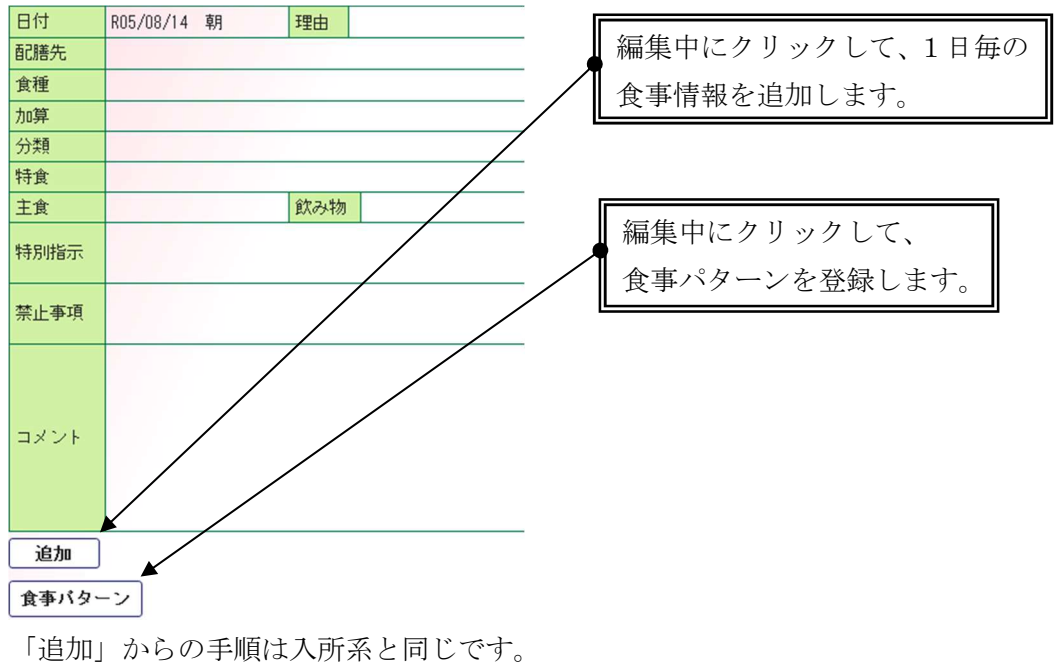

「食事パターン」ボタン押下後

食事パターンの登録を行います。

食事情報一括作成の機能では、食事パターンに登録されている内容を元に、一括作成されます。

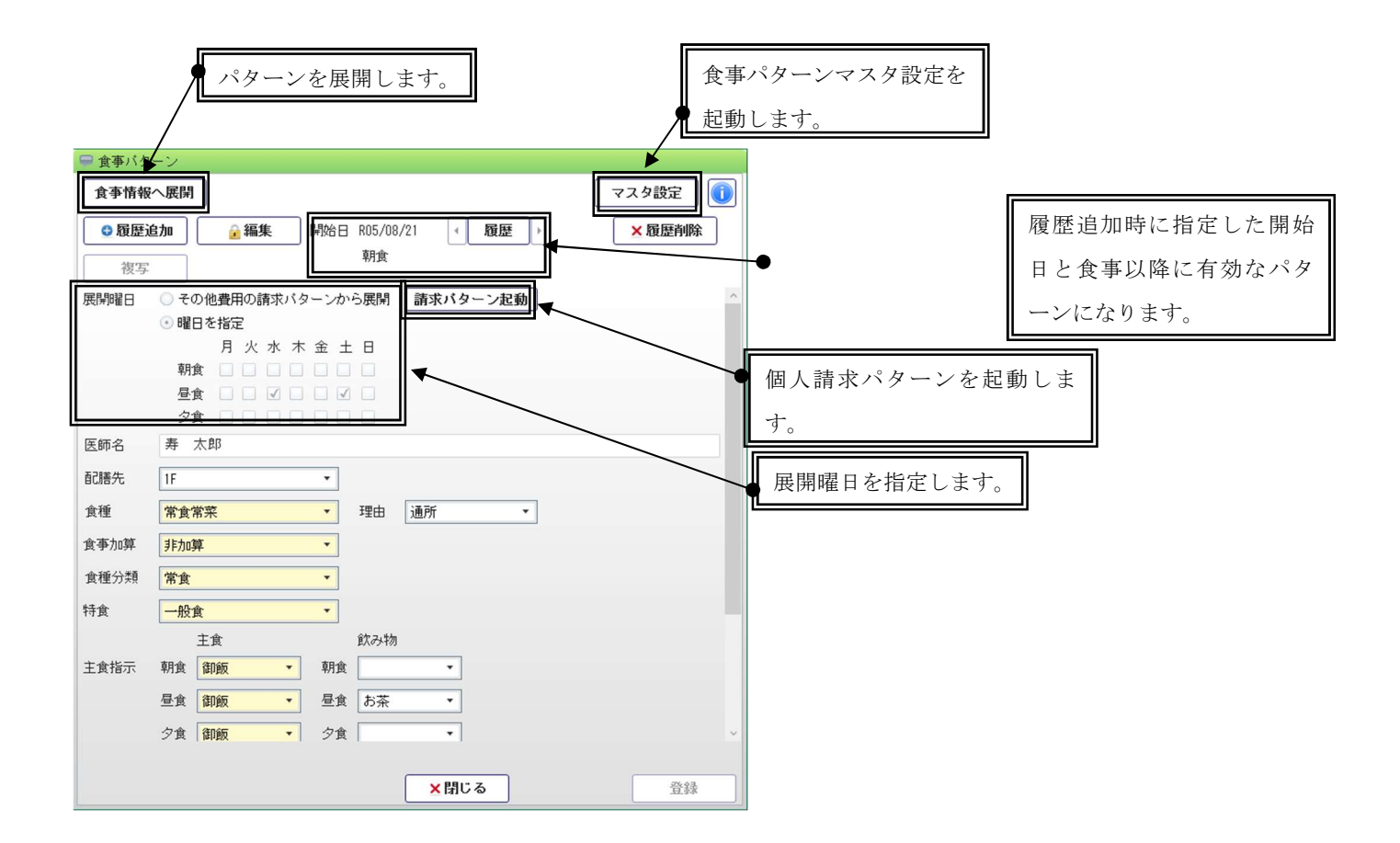

展開曜日について

個人請求パターンに登録されているその他費用のパターンを元に、 食事パターンマスタ設定で各食事区分に登録しているその他費用を算定する曜日に 食事情報を展開します。

| 😑 食事バターンマ            | スタ設定                                                |             |
|----------------------|-----------------------------------------------------|-------------|
|                      | ▲<br>編集<br>(1)                                      |             |
| 食事バターンの展<br>各食事区分に対応 | 閉する曜日を「その他費用の請求バターンから展開」にしている場合に、<br>するその他費用を登録します。 |             |
| 食事区分                 | その他費用                                               |             |
| 朝食                   | おやつ代、朝食代                                            | 複数項目選択可能です。 |
| 昼食                   | おやつ代、昼食代                                            |             |
| 夕食                   |                                                     |             |
|                      | ★閉じる 登録                                             |             |

<食事情報一括作成>

通所系のサービスについて、食事情報の食事パターンで登録した内容を元に、 サービス提供年月ごとの食事情報を一括作成します。

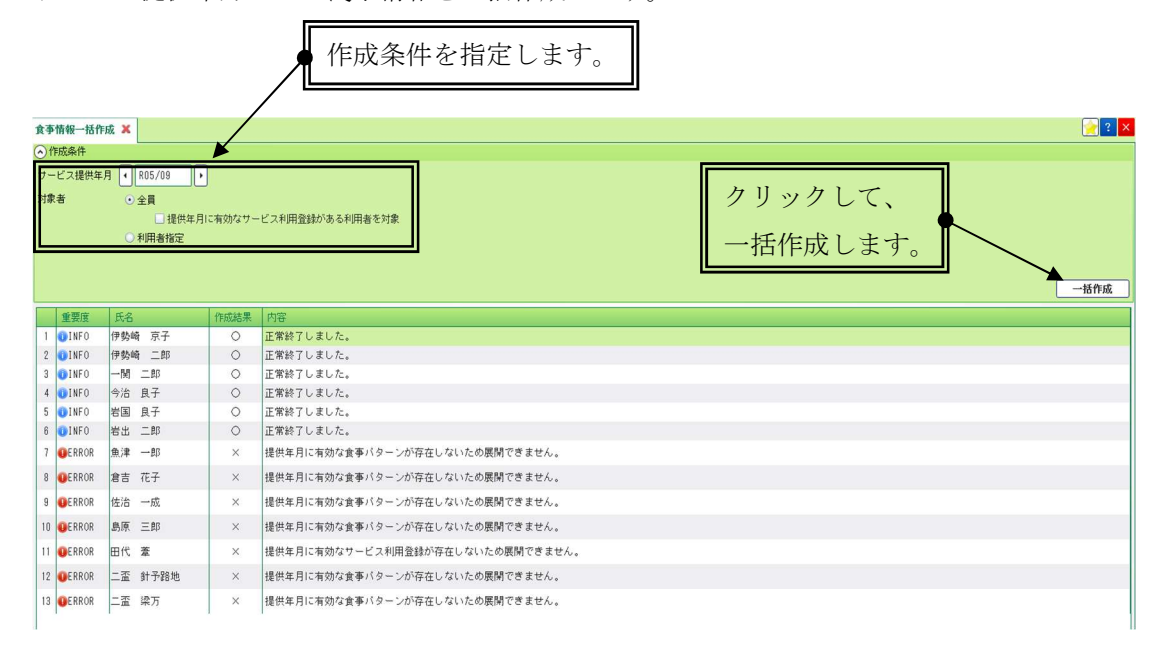

一括作成ボタンクリック後、作成方法を指定して、「作成」をクリックします。

| 🚽 食事情報一括作成                                           |    |                 |                 |                 |                 |                 |                 |                 |
|------------------------------------------------------|----|-----------------|-----------------|-----------------|-----------------|-----------------|-----------------|-----------------|
| サービス提供年月: R05/09                                     | 展開 | B               |                 |                 |                 | 祝祭              | 日を              | 外す              |
| 対象年月に食事情報が登録済である場合の作成方法を指定してください。                    |    | B               | 月               | 火               | 水               | 木               | 金               | ±               |
| ○ 一括作成の対象外とし、作成しない                                   | 1₩ |                 |                 |                 |                 |                 | 1               | 2               |
| <ul> <li>         ・ 対象年月で一括削除し、再作成する     </li> </ul> | 2₩ | 3               | 4               | 5               | 6               | 7               | 8               | 9               |
|                                                      | 3₩ | <mark>10</mark> | <mark>11</mark> | <mark>12</mark> | <mark>13</mark> | <mark>14</mark> | <mark>15</mark> | <mark>16</mark> |
|                                                      | 4₩ | <mark>17</mark> | <mark>18</mark> | <mark>19</mark> | <mark>20</mark> | <mark>21</mark> | <mark>22</mark> | <mark>23</mark> |
|                                                      | 5₩ | <mark>24</mark> | <mark>25</mark> | <mark>26</mark> | <mark>27</mark> | <mark>28</mark> | <mark>29</mark> | <mark>30</mark> |
|                                                      | 6₩ |                 |                 |                 |                 |                 |                 |                 |
| キャンセル                                                |    | 作               | 成               |                 |                 |                 |                 |                 |

<食事情報一覧>

対象日ごとに食事情報の一覧を確認できます。食事情報が登録されている利用者が対象になります。 事業所選択で他の事業所の事業所の食事情報も含めて確認可能です。

集計情報は一覧でフィルターされている内容で集計して表示します。

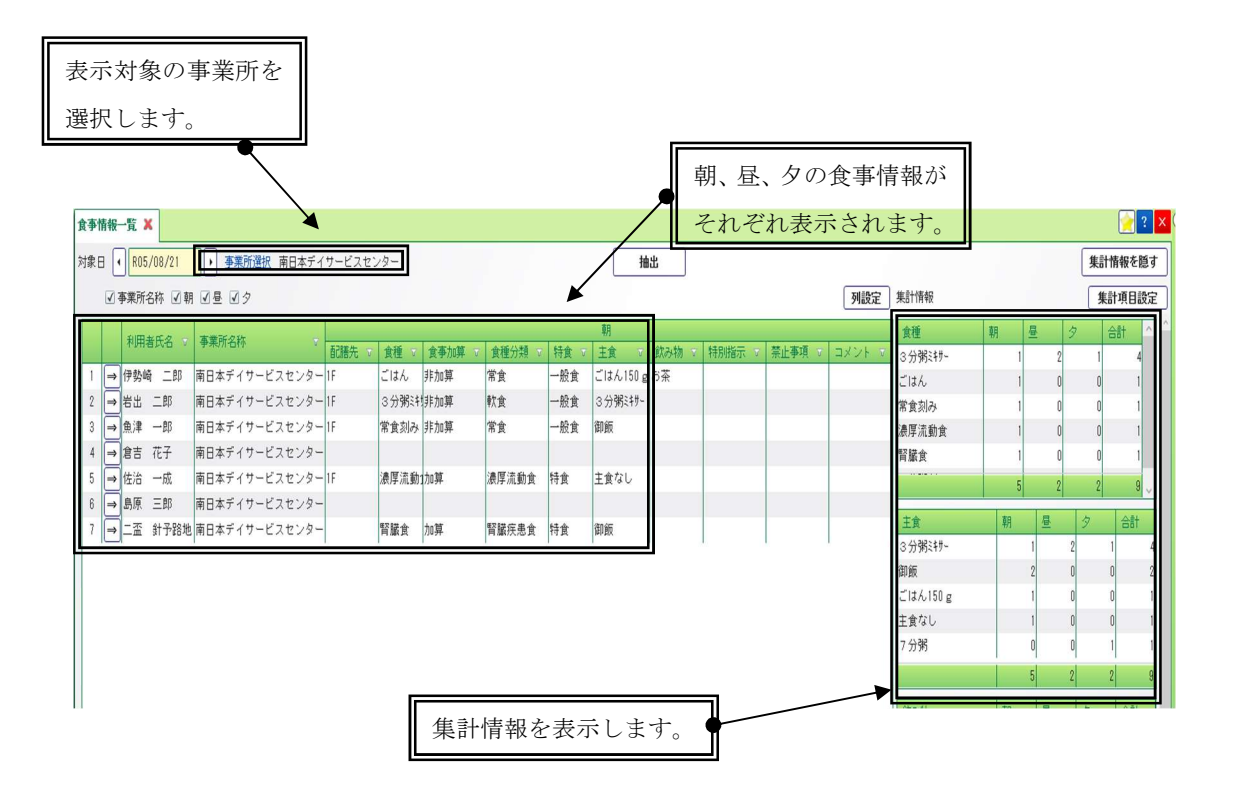

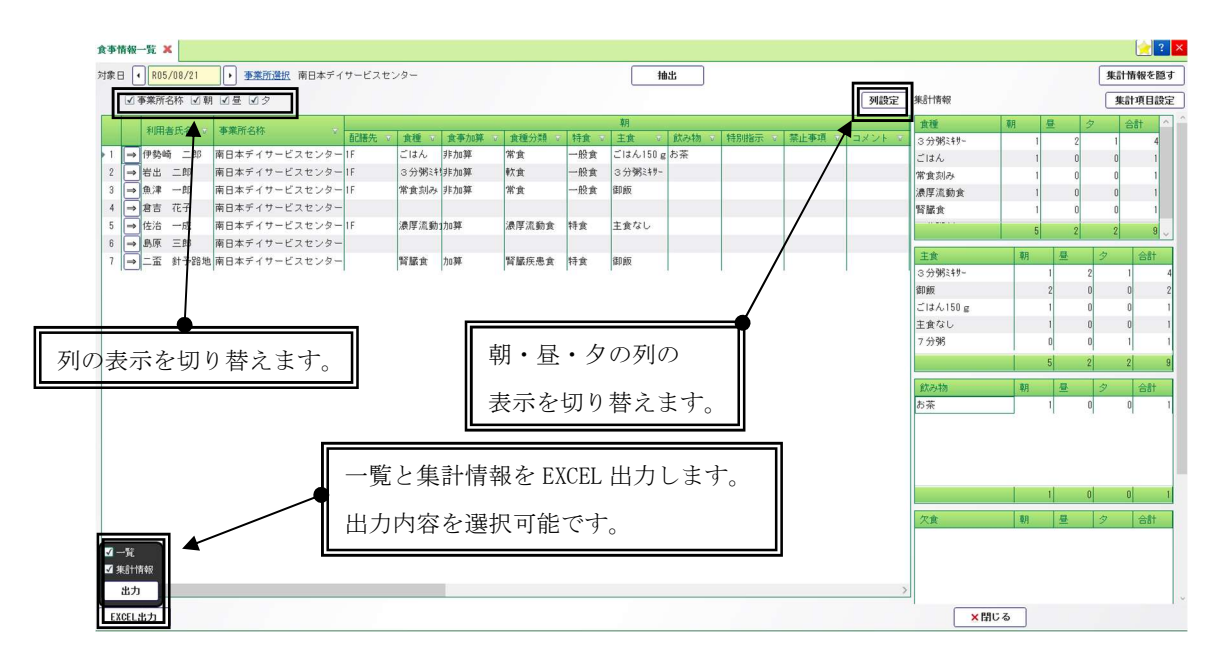

集計項目設定より、必要な項目のみ集計情報を表示することが可能です。

| 集計情報    |   |   |   |     | 集計項目設 | 定 |
|---------|---|---|---|-----|-------|---|
| 食種      | 朝 |   | 1 | 食種  |       | ~ |
| 3分粥ミキサー |   | 1 | ✓ | 主食  |       |   |
| ごはん     |   | 1 | 1 | 飲み物 |       |   |
| 常食刻み    |   | 1 | ✓ | 欠食  |       |   |
| 濃厚流動食   |   | 1 | ✓ | 加算  |       |   |
| 腎臓食     |   | 1 |   |     |       |   |
|         |   | 5 |   |     |       |   |

# EXCEL 出力は一覧と集計情報でシートが分かれて出力されます。

|    | A               | В                          | C   | D      | E    | F     | G   | Н       | I   | J    | K    | L    | M   | N      | 0    | P    |  |  |  |
|----|-----------------|----------------------------|-----|--------|------|-------|-----|---------|-----|------|------|------|-----|--------|------|------|--|--|--|
| 1  | 食事情報一覧          |                            |     |        |      |       |     |         |     |      |      |      |     |        |      |      |  |  |  |
| 2  | 対象日: 令和5年8月21 日 | 3                          |     |        |      |       |     |         |     |      |      |      |     |        |      |      |  |  |  |
| 3  | 対象事業所:南日本ディ     | サービスセンター                   |     |        |      |       |     |         |     |      |      |      |     |        |      |      |  |  |  |
| 4  | 如田林氏女           | 古典式クサ                      |     |        |      |       |     | 朝       |     |      |      |      |     |        |      |      |  |  |  |
| 5  | 利用有氏石           | 争未用石桥                      | 配膳先 | 食種     | 食亊加算 | 食種分類  | 特食  | 主食      | 飲み物 | 特別指示 | 禁止事項 | コメント | 配膳先 | 食種     | 食亊加算 | 食種分類 |  |  |  |
| 6  | 伊勢崎 二即          | 南日本デイサ <i>ー</i> ビスセン<br>ター | 1F  | ごはん    | 非加算  | 常食    | 一般食 | ごはん150g | お茶  |      |      |      |     |        |      |      |  |  |  |
| 7  | 岩出 二即           | 南日本デイサービスセン<br>ター          | 1F  | 3分粥注サ- | 非加算  | 軟食    | 一般食 | 3分粥汁サー  |     |      |      |      |     |        |      |      |  |  |  |
| 8  | 魚津 一即           | 南日本デイサービスセン<br>ター          | 1F  | 常食刻み   | 非加算  | 常食    | 一般食 | 御飯      |     |      |      |      |     |        |      |      |  |  |  |
| 9  | 倉吉 花子           | 南日本デイサービスセン<br>ター          |     |        |      |       |     |         |     |      |      |      |     | 3分粥注サー | 非加算  | 軟食   |  |  |  |
| 10 | 佐治 一成           | 南日本デイサービスセン<br>ター          | 1F  | 濃厚流動食  | 加算   | 濃厚流動食 | 特食  | 主食なし    |     |      |      |      |     |        |      |      |  |  |  |
| 11 | 島原 三郎           | 南日本デイサービスセン<br>ター          |     |        |      |       |     |         |     |      |      |      |     |        |      |      |  |  |  |
| 12 | 二盃 針予路地         | 南日本デイサービスセン<br>ター          |     | 腎臟食    | 加算   | 腎臓疾患食 | 特食  | 御飯      |     |      |      |      |     | 3分粥注サー | 非加算  | 軟食   |  |  |  |
| 13 |                 |                            |     |        |      |       |     |         |     |      |      |      |     |        |      |      |  |  |  |
| 14 |                 |                            |     |        |      |       |     |         |     |      |      |      |     |        |      |      |  |  |  |
| 15 |                 |                            |     |        |      |       |     |         |     |      |      |      |     |        |      |      |  |  |  |
| 16 |                 |                            |     |        |      |       |     |         |     |      |      |      |     |        |      |      |  |  |  |
| 17 |                 |                            |     |        |      |       |     |         |     |      |      |      |     |        |      |      |  |  |  |

|    | A                   | В | C | D | E  |
|----|---------------------|---|---|---|----|
| 1  | 集計情報                |   |   |   |    |
| 2  | 対象日:令和5年8月21日       |   |   |   |    |
| 3  | 対象事業所:南日本デイサービスセンター |   |   |   |    |
| 4  | 食種                  | 朝 | 昼 | 9 | 合計 |
| 5  | 3分粥ミキサー             | 1 | 2 | 1 | 4  |
| 6  | ごはん                 | 1 | 0 | 0 | 1  |
| 7  | 常食刻み                | 1 | 0 | 0 | 1  |
| 8  | 濃厚流動食               | 1 | 0 | 0 | 1  |
| 9  | 腎臓食                 | 1 | 0 | 0 | 1  |
| 10 | 7分粥刻み               | 0 | 0 | 1 | 1  |
| 11 |                     | 5 | 2 | 2 | 9  |
| 12 |                     |   |   |   |    |
| 13 | 主食                  | 朝 | 昼 | 9 | 合計 |
| 14 | 3分粥ミキサー             | 1 | 2 | 1 | 4  |
| 15 | 御飯                  | 2 | 0 | 0 | 2  |
| 16 | ごはん150g             | 1 | 0 | 0 | 1  |
| 17 | 主食なし                | 1 | 0 | 0 | 1  |
| 18 | 7分粥                 | 0 | 0 | 1 | 1  |
| 19 |                     | 5 | 2 | 2 | 9  |
| 20 |                     |   |   |   |    |
| 21 | 飲み物                 | 朝 | 昼 | 9 | 合計 |
| 22 | お茶                  | 1 | 0 | 0 | 1  |
| 23 |                     | 1 | 0 | 0 | 1  |
| 24 |                     |   |   |   |    |
| 25 | 欠食                  | 朝 | 昼 | 9 | 合計 |
| 26 |                     | 0 | 0 | 0 | 0  |
| 27 |                     |   |   |   |    |
| 28 | 加算                  | 朝 | 昼 | 9 | 合計 |
| 29 | 非加算                 | 3 | 2 | 2 | 7  |
| 30 | 加算                  | 2 | 0 | 0 | 2  |
| 31 |                     | 5 | 2 | 2 | 9  |
| 32 |                     |   |   |   |    |
| 33 |                     |   |   |   |    |
|    |                     |   |   |   |    |